## **Eduroam Konfiguration IOS**

Ausschalten

Sie müssen zuerst die alten Einstellungen löschen, falls Sie eduroam das erste Mal nutzen, können Sie direkt zu Schritt 2 gehen.

- Einstellungen Mitteilungen > Töne & Haptik > Nicht stören > Bildschirmzeit >  $\odot$ Allgemein > 8 Kontrollzentrum > Anzeige & Helligkeit > ۸A Bedienungshilfen > Einstellungen Allgemein Datum & Uhrzeit Tastatur Schriften Sprache & Region Lexikon Profil eduroam® > VPN Nicht verbunden > Rechtl. & Reg. Hinweise Zurücksetzen
- 1. Löschen Sie das bestehende eduroam Profil.

Sofern bei Ihnen das "eduroam"-Profil verfügbar ist, rufen Sie es bitte auf.

|   | Prof      | fil eduroam                                                        |   |
|---|-----------|--------------------------------------------------------------------|---|
|   | WLAN      |                                                                    |   |
|   |           | <b>WiFi (eduroam)</b><br>Netzwerk: eduroam<br>Verschlüsselung: WPA | > |
| " | Profil er | ntfernen"                                                          |   |

|           | Zertifikat       |   |
|-----------|------------------|---|
| Mehr Deta | ils              | > |
|           |                  |   |
|           | Profil entfernen |   |

Öffnen Sie in der "Einstellungen" App bitte die "WLAN"-Einstellungen.

Wenn Sie hier noch eduroam als WLAN angezeigt bekommen, gehen Sie bitte auf Info, Symbol ganz rechts

| all           | ÷             | 10:38 | - |
|---------------|---------------|-------|---|
| <b>&lt;</b> E | Einstellungen | WLAN  |   |
|               | WLAN          |       |   |
|               |               |       |   |

Klicken Sie "**Dieses Netzwerk ignorieren**" an. Damit werden alte eduroam-Einstellungen gelöscht.

| all 🗢            | 10:38           | - |
|------------------|-----------------|---|
| <b>&lt;</b> WLAN | eduroam         |   |
|                  |                 |   |
| Dieses Netzy     | verk ignorieren |   |
|                  |                 |   |
| Autom uarbi      | nden            |   |
| Autom, verbi     | inden           |   |
|                  |                 |   |
| IP 94-ADAE33E    |                 |   |

2. Laden Sie das EH Profil von hier runter, oder schicken Sie es sich mit einer Mail.

http://edu.ehs-freiburg.org/eduroam.mobileconfig

3. Installieren Sie dieses Profil, indem Sie diese Datei öffnen

Unter Einstellungen erscheint Profil geladen 15-03 🕈 82 % 🗰

ali 30

| Einstellungen |                  |                       |     |  |
|---------------|------------------|-----------------------|-----|--|
|               | Apple-ID, iClour | 1, iTunes & App Store | 5   |  |
| Profi         | l geladen        |                       | ×   |  |
| 0             | Flugmodus        | Q                     |     |  |
| 1             | WLAN             | Nicht verbunden       | 2   |  |
|               | Bluetooth        | Ein                   | > - |  |
| 976           | Mobiles Netz     |                       | >   |  |
| 8             | Persönlicher Hot | spot                  | 2   |  |
| <b>1</b>      | VPN              | Nicht, verbunden      | 2   |  |
| -             |                  |                       |     |  |

## Klicken Sie auf Profil geladen

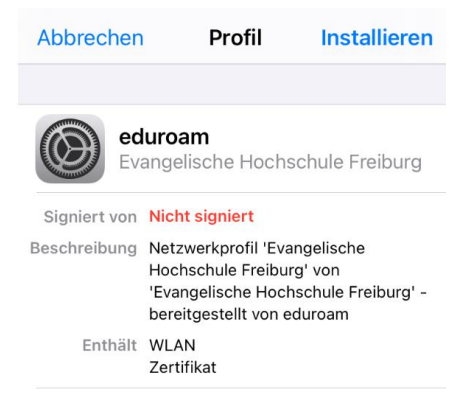

## Klicken Sie auf "Installieren".

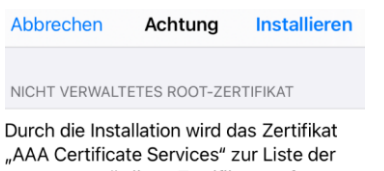

vertrauenswürdigen Zertifikate auf deinem iPhone hinzugefügt. Websites werden diesem Zertifikat erst vertrauen, wenn es in den Zertifikatsvertrauenseinstellungen aktiviert wurde.

Beim Zertifikatshinweis auch auf installieren gehen.

4. Jetzt können Sie mit Eduroam verbinden

| Passwort eingeben für "eduroam"           |                   |                                       |  |  |
|-------------------------------------------|-------------------|---------------------------------------|--|--|
| Abbrechen                                 | Passwort          | Verbinden                             |  |  |
| Benutzername                              | :le@radius.e      | Pradius. <mark>e</mark> h-freiburg.de |  |  |
| Passwort                                  |                   |                                       |  |  |
| vornamenachname@r<br>PW = Primuss Passwor | adius.eh-freiburg | . <u>de</u>                           |  |  |

5. Unter den WLAN Einstellungen müssen Sie noch zwei Änderungen machen:

| -18 | ÷            | 10:38 | -      |
|-----|--------------|-------|--------|
| <   | instellungen | WLAN  |        |
|     | WLAN         |       |        |
| ~   | eduroam      |       | ≗ ≎(Ì) |

Gehen Sie auf das Info Zeichen. Deaktivieren Sie die private WLAN Adresse

| Private WLAN-Adres                                           | se          | $\bigcirc$ |
|--------------------------------------------------------------|-------------|------------|
| WLAN-Adresse                                                 | 34:42:62:93 | 8:6F:9B    |
| Stellen Sie unter http Proxy<br>Proxy konfigurieren auf aus. |             |            |
| HTTP-PROXY                                                   |             |            |
| Proxy konfigurieren                                          |             | Aus        |
|                                                              |             |            |